# **Risk Illustrations - Report**

Last Modified on 19/08/2022 4:11 pm BST

If you have edited any details within the Advanced Options screen, you will need to select 'Yes' or 'No' to the Capacity for Loss statement before continuing to the next step:

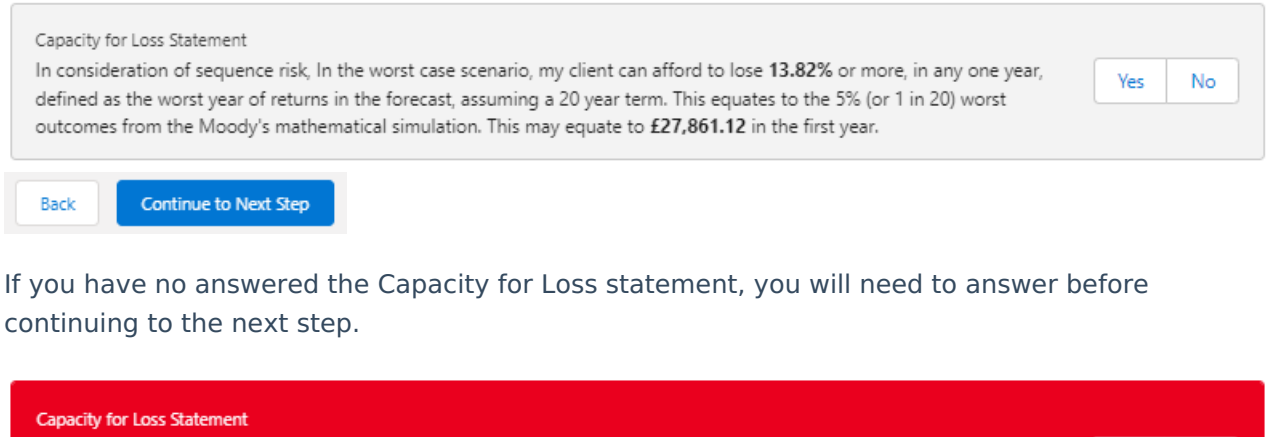

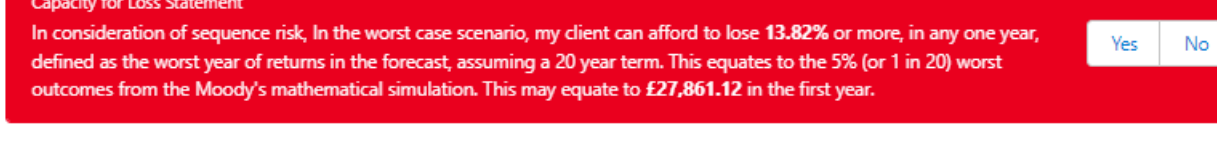

Continue to Next Step

Back

The report screen shows a summary of the Illustration before you can download the report:

| Synaptic Pathways Home Contacts V Research V Portfolio Builder                                                                                | Q, Search                                                                                                    | My Apps & Settings Valuations -Risk Illustration -> ×                                                                          | 6     |
|----------------------------------------------------------------------------------------------------|----------------------------------------------------------------------------------------------------|----------------------------------------------------------------------------------------------------|-------|
| Risk Illustration                                                                                                    |                                                                                                    | Duplicate Illustration Edit Delete                                                                                             |       |
| Client test Balanced (High End) 19/08/2022, 10:33                                                                                             | 2 OHZAV ZM ZSZ OHZA                                                                                                    | NZM ZIE SIW ZIE S                                                                                                    |       |
| Investment Details                                                                                                    |                                                                                                    | Report     Mark Status as Com                                                                                                  | plete |
| Term of Investment Initial Amount Growth Basis Without Inflation Regular Contribution Regular Contribution Regular Vithdrawal E300.000 pm Yes | Total Solution Cost<br>1.35% Balanced (High End)<br>Potential First Year Loss<br>16.56% or £33.120.00 AAP Balanced C Acc | Objective Risk Category<br>Balanced (High End)<br>Lowest Outcome (Min. Gain)<br>E148.602.00 or -35.20 m ES57.155.00 or 178.58% |       |
| Note: The on screen formatting of this report will differ from that used when downloading the rep                                             | JIT.                                                                                                    | Send to Contact                                                                                                    | st    |
| Synaptic Risk Explorer<br>Synaptic Illustration Report                                                                                        | Peppred For<br>Client Test<br>Busication Name<br>Risk Illustration                                                       | Daxe<br>19/08/2022                                                                                                    |       |
| Company Logo                                                                                                    | Firm Name<br>Synaptic Pathways UAT<br>Address                                                                            | Prepared By<br>Amy Paulsen<br>Contract Details                                                                                 |       |

# About the Synaptic Risk Explorer Illustration Report

### The role of research and suitability

This research report is based on a client's specific circumstances and is part of a professional, goals-orientated, financial planning exercise

In order to establish the suitability of a recommendation, an accurate illustration of the investment outcome must be shared with the client so that 'informed consent' can be given. The principle purpose of this report is to offer proof of suitability by using accurate data and sophisticated forecasts to show the role of risk in meeting the client's goals and quantifying possible losses.

# Stochastic modelling using Moody's Analytics industry leading Economic Scenario Generator

The forecasts in this report are generated using the Moody's stochastic engine, the Economic Scenario Generator, ascribing probability to a full range of viable investment outcomes.

This approach demonstrates an accuracy proven over many market cycles over many years.

It is the same methodology that is relied on extensively by many institutions in the management of investment risk and the optimisation of

nended investment strategy.

# Alignment of client's objectives to an appropriate investment risk category and asset all

This report details every aspect of risk relevant to a recommendation, including the client's risk profile (attitude to risk) and correct alignment to an investment strategy represented by a strategic asset allocation.

Risk categories are mapped to the scoring of the attitude to risk questionnaire

Clients can therefore rely on the correct alignment of their investment objective to the recom

The role of risk in compliance

The report is structured around the classic risk governance model demonstrating:

The client's 'head to take risk'
 The client's 'hisk profile' based on their attitude to risk revealed through use of the psychometric attitude to risk questio
 Extent of losses expected on the investment journey, required to assess the client's 'capacity for loss'.

Quantifying the risk that a client is 'willing and able to take' is a regulatory requirement in MiFID II and FCA COBS

### Capacity for Loss

Illustration Obje

Client Risk Category Risk Category for Illustra Balanced (High End)

Tailoring investment risk according to a client's 'need to take risk' and their 'risk profile' is dependent on their 'capacity for loss', an expert determination made by the adviser.

The analysis in this report shows expected returns and expected losses over relevant investment horizons

Sequence risk is acknowledged in this methodology as expected losses in the 'worst year' of the term are quantified (on a 1 in 20 years basis). Recorded as the 'min gain', this represents one of the main calculations provided by the stochastic forecast, a 'value at risk' measure (over 12 months), representing the extent of losses expected for given risk category.

Unlike more common volatility-based measures. 'value at risk' recognises the trend of the investment.

The basis of effective client engagement and ongoing advice

Providing a full, accurate and meaningful illustration of an investment outcome is the correct basis for building a financial plan and building trust with a client

A client who understands the risks around their investment is more likely to commit to a strategy which they are comfortable with and remain invested for the duration of the term.

The successful attainment of a client's goals will depend on the initial recommendation, ongoing reviews performed by the adviser and the implementation of the firm's investment strategy, as evidenced in the following report.

# Illustration Research Summary

Fore

Initial Fee

Regular Fee Total Over Term

One off Fee for Advice Total Solution Cost ction In Yield (RIY

Summary

utions During Term

Expected Outcome (Mean Gain) Lowest Outcome (Min. Gain 5% Chance)

Highest Outcome (Max. Gain 5% Chance)

Portfolio Charges

io Charges Anticipated Adviser Fees

Withdrawals During Term

Total Invested During Term

st Summary Based on Inv

ment Sce

£235.000.70

£11,699.90

£223,399.80

£267,623.51 or 13.83%

£162,828.00 or -30.74%

£405,684.00 or 72.56%

£14.984.64 or 5.6%

£0.00

£0.00

1.2%

£0.00 or 0%

| Illustration Investment Details |                               |  |  |  |
|---------------------------------|-------------------------------|--|--|--|
| About You                       | Client Test, DoB Invalid date |  |  |  |
| Your Risk Profile               | NA                            |  |  |  |
| Illustration Inputs             |                               |  |  |  |
| Risk Category                   | 6 - Balanced (High End)       |  |  |  |
| Investment Term                 | 10 Years                      |  |  |  |
| Investment Amount               | £200,000.00                   |  |  |  |
| Regular Contribution            | £200.00 Monthly               |  |  |  |
| Contribution Indexation Rate    | RPI 8.20%                     |  |  |  |
| Regular Withdrawal              | £200.00 Quarterly             |  |  |  |
| Withdrawal Indexation Rate      | RPI 8.20%                     |  |  |  |
| Include the Impact of Inflation | No                            |  |  |  |
| Rebalanced Annually             | Yes                           |  |  |  |
| Adviser Fees                    |                               |  |  |  |
| Initial Fee                     | 0%                            |  |  |  |
| Regular Fee Per Annum           | 0%                            |  |  |  |
| One off Fee for Advice          | £0.00                         |  |  |  |
| Total Solution Cost             |                               |  |  |  |
| Reduction In Yield (RIY)        | 1.2%                          |  |  |  |
| Recommended Portfolio           |                               |  |  |  |
| Investment Portfolio            | Amy's IHDFM                   |  |  |  |
| Portfolio Risk Rating           | 5 of 10 Balanced (Low End)    |  |  |  |
| Headline Charge for Portfolio   | 0                             |  |  |  |

nal infor The risk profile of the investment scenario is determined by mapping the 'min. gain value' ( Lowest Outcome ), or 'Value at Risk' metric to the

Balanced investors have an attitude to risk in the middle 50% of the investing population and are neither very risk averse nor inclined to seek riskier investments. They often have some experience and understanding of investments. They can usually make investment decisions without too much hesistation or annively. They may find more comfort in banks accounts and lower risk investments than stocks, shares and investment funds, but understand that investment risk may be required to meet their investment goals.

investment strateg

Growth of the investment is (stochastically) projected in the forecast to assist with financial planning.

Loss metrics (min. gain value) are included in the assessment of the Clients 'Capacity for Loss'.

Disclosure of costs and showing the impact of costs is mandatory (MiFID II), but also helps build trust and appreciation of value for mo client.

Include analysis of the impact of inflation on the Clients financial plans. The stochastic methodology is comprehensive and includ value for inflation across the term, with results reflecting all viable investment outcomes and sequences.

Illustrations showing the impact of inflation can be alarming. Show the Client the impact of inflation on funds if not invested. Countering the impact of inflation is an important role.

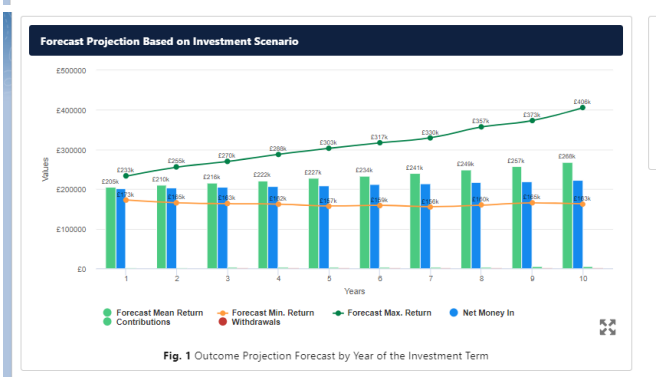

# Additional Information

# Forecast Outcome Projection

The output shows the forecasted return based on the criteria provided for the illustration and the overall suitability of the illustrations plan to meet the objective. The graph shows the mean gain in each of the years in the investment and accounts for contributions and withdrawals made during the term.

minimum and maximum gain values for each year are shown to provide an indication of the potentially loss that could be incurred and the ntial gain. The purpose of the illustration is to show that investment returns are variable and should be balanced with overall risk and term. The minim potential g

| Forecast by Year Based on Investment Scenario |              |               |             |                 |            |  |
|-----------------------------------------------|--------------|---------------|-------------|-----------------|------------|--|
| Year                                          | Net Money In | Contributions | Withdrawals | Mean Projection | Net Growth |  |
| 1                                             | £201,600.00  | £2,400.00     | £800.00     | £205,127.67     | £3,527.6   |  |
| 2                                             | £203,331.20  | £2,596.80     | £865.60     | £210,205.95     | £6,874.7   |  |
| 3                                             | £205,204.36  | £2,809.74     | £936.58     | £216,084.29     | £10,879.9  |  |
| 4                                             | £207,231.12  | £3,040.14     | £1,013.38   | £221,687.11     | £14,456.0  |  |
| 5                                             | £209,424.07  | £3,289.43     | £1,096.48   | £227,376.25     | £17,952.1  |  |
| 6                                             | £211,796.84  | £3,559.16     | £1,186.39   | £233,872.15     | £22,075.3  |  |
| 7                                             | £214,364.18  | £3,851.01     | £1,283.67   | £240,726.78     | £26,362.6  |  |
| 8                                             | £217,142.04  | £4,166.79     | £1,388.93   | £249,169.73     | £32,027.6  |  |
| 9                                             | £220,147.69  | £4,508.47     | £1,502.82   | £257,270.94     | £37,123.2  |  |
| 10                                            | £223,399.80  | £4,878.17     | £1,626.06   | £267,623.51     | £44,223.7  |  |
|                                               |              |               |             |                 |            |  |

### Table 1. Investment Return Forecast by Year

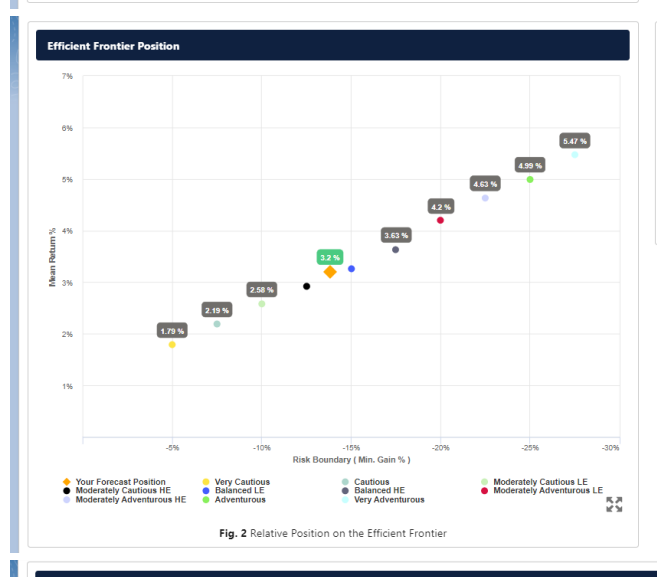

# al Inf

Table of Returns

The table of returns shows the likely returns for each year of the investment, including the contributions, the withdrawals and the anticipated net gain based on the mean or average gain in each year.

### Additio nal Info

# Efficient Frontier

The output shown here is the efficient frontier, which displays your target Portfolios Asset Allocation in relationship to the optimised and active Synaptic Strategic Asset Class based Portfolios that are designed and updated on a quarterly basis to ensure their minimum gain hits the fixed risk biometariae

If the mean return % is to the right of the curve then you may be taking more risk than required to achieve the return, if the mean return is too low then you may need to consider taking more risk by adjusting or changing the target portfolio

Suitability is assessed on the basis of whether the investment is likely to deliver on the objectives of the financial plan, and whether there is alignment between the components of the risk governance model relating to the Client investment goals - The need to take risk - the Clients risk profile - the Clients capacity for loss.

In the regulatory risk governance model, 'the need to take risk' must be considered with a client's 'risk profile or 'attitude to risk', and must not exceed a client's 'Capacity for Los'. A client's capacity for loss increases with term. A client thould understand the relationship between 'term', investment risk' and "investment terms is part of proving informed corner."

Use the efficient frontier and investment plot to demonstrate that a portfolio or fund is aligned for risk and return.

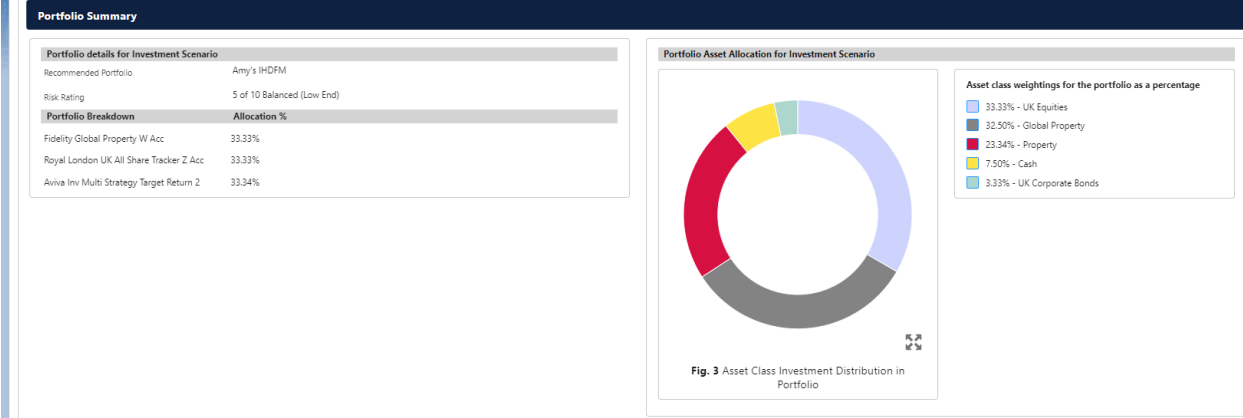

Additional Information

# Capacity for Loss MiFID II Compliance St

# Capacity for Loss Questionnaire

ration of sequence risk, in the worst case scenario, You agree you can afford to lose 13.82% or more, in any one year, defined as the worst Jurns in the forecast, assuming a 20 year term. This equates to the 3% (or 1 in 20) worst outcomes from the Moody's mathematical This may equate to 22.78.61.12 in the fort year. year of ret

- You will need to start spending the investment return at the following point in the future. 10 to 14 yrs 2. Agree
- You don't have any significant outstanding debts and don't expect to incur any during the period of my investment(e.g., mortgage or credit cards). З. Strongly Agree
  - Your spouse, partner or family member is likely to be able and willing to support you financially if circumstances require. It would be relatively easy for you to cut expenditure in retirement if circumstances require. Agree
- 5 /ou are flexible about your investment horizon. You could wait before using your

### Disc ner

Disclaimer declaration will appear here - this text can be your own words... and can be BOLD, /TAL/C and completely flexible to your requirements

generic logo COMPANY

Agree

| Terms & Conditions                                                                                                    |  |  |  |  |
|----------------------------------------------------------------------------------------------------|--|--|--|--|
| Terms & Conditions declaration will appear here                                                                                                    |  |  |  |  |
|                                                                                                    |  |  |  |  |
| Glossary of Terms                                                                                                    |  |  |  |  |
| Discretionary Fund Management (DFM)<br>A form of investment management in which investments are made on behalf of clients. The term "discretionary" refers to investment decisions being made by the investment manager based on the investment manager's judgement rather than under the direction of the client. |  |  |  |  |
| Ongoing Charges Figure (OCF) The ongoing charges figure, or OCF, covers the actual day-to-day costs of running the fund(s) within the investment.                                                                                                    |  |  |  |  |
| Reduction in Yield (RIY) The term 'reduction in yield' - or RIY - is a way of expressing the impact of all charges on a savings, investment or pensions policy over a period of time.                                                                                                    |  |  |  |  |
| Costs and Charges Perifolic Charges Adview Charges                                                                                                    |  |  |  |  |
| Indexation<br>Retail Price Index (RPI)<br>Consume Price Index (CP)<br>Average Weekly Earnings (AWE)                                                                                                    |  |  |  |  |
| Nominal - Investment returns basis only (net of charges or inflation)<br>Nominal - Investment returns with costs and charges (net of adviser charges)<br>Real - Investment returns with impact of inflation (net of charges)<br>Real - Investment returns with costs, charges and inflation                        |  |  |  |  |
| Inflation rick is the risk that the buying power of your capital decreases over time.<br>If you invest your money into a bank savings account and the net return does not keep up with the rise in retail prices, it means in real terms your money is losing value.                                               |  |  |  |  |
| Statement: Prepared by , Synaptic Demo IFA, Test company address line 1, Test company address line 2, Test company Town, Hampshire, PO15 7AA FRN # 123456<br>Date: 9th May 2022. Reference # 350022TEST                                                                                                    |  |  |  |  |
| Back                                                                                                    |  |  |  |  |

# To PDF the report, click 'Download Report'

| \$                                                                     |                                                                     |                                                                 | Q, Search                                                                         |                                                                                              |                                                |                                                                                 | ** 🖩 🎕 ? 🌣 🐥 🐻                                                                                |
|------------------------------------------------------------------------|---------------------------------------------------------------------|-----------------------------------------------------------------|-----------------------------------------------------------------------------------|----------------------------------------------------------------------------------------------|------------------------------------------------|---------------------------------------------------------------------------------|-----------------------------------------------------------------------------------------------|
| Synaptic Pathwa                                                        | ays Home Contacts 🗸 Researc                                         | h 🗸 Portfolio Builder 🗸                                         | Investment Pathways Configuration                                                 | n Fund Lists 🗸 Knowledge Base                                                                | My Apps & Settings Valuations                  | * Risk Illustration 🗸 🗙                                                         |                                                                                               |
| Risk Illustration<br>Risk Illustration                                 | on                                                                  |                                                                 |                                                                                   |                                                                                              |                                                |                                                                                 | Duplicate Illustration Edit Delete 💌                                                          |
| Client Client<br>Client Test                                           | Risk Category Created Date 03/05/2022, 15:32                        |                                                                 |                                                                                   |                                                                                              |                                                |                                                                                 |                                                                                               |
| ~ ~                                                                    | > ✓                                                                 |                                                                 | ~ >                                                                               | ~ >                                                                                          | <ul> <li></li> <li></li> </ul>                 | Report                                                                          | ✓ Mark Status as Complete                                                                     |
| Term of Investment<br>10 Years<br>Regular Contribution<br>£200.00 / pm | Initial Amount<br>£200,000.00<br>Regular Withdrawal<br>£200.00 / pq | Growth Basis<br>Without inflation<br>Rebalanced Annually<br>Yes | Total Solution Cost<br>1.20%<br>Potential First Year Loss<br>13.82% or £27,861.12 | Investment Risk Category<br>Balanced (Low End)<br>Investment Scenario Pathwaj<br>Amy's IHDFM | Objective Risk Category<br>Balanced (High End) | Expected Outcome<br>£267,623.51 or 19<br>Lowest Outcome ()<br>£162,828.00 or -2 | (Mean Gain)<br>.80%<br>4/in. Gain) Highest Outcome (Max. Gain)<br>7.11% £405,684.00 or 81.60% |
| Note: The on screen form                                               | atting of this report will differ from that used                    | when downloading the report.                                    |                                                                                   |                                                                                              |                                                |                                                                                 | Send to Contact & Download Report                                                             |
| <b>Synaptic</b>                                                        | Synaptic Risk Explorer<br>Illustration Report                       |                                                                 | Prepared For<br>Client Test<br>Illustration Name<br>Risk Illustration             |                                                                                              | Date<br>09/05/2022                             |                                                                                 |                                                                                               |

You can mark the status as complete in the top right of the screen:

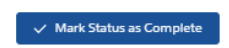